# Inbetriebnahme - Anleitung

# Fehlersuche

für

Batterie-Motorregler BAMO-D3

Stegmaier-Haupt GmbH Industrieelektronik-Servoantriebstechnik Untere Röte 5 D-69231 Rauenberg Tel.: 06222-61021 Fax: 06222-64988 Email: info@stegmaier-haupt.de Http://www.stegmaier-haupt.de

Ausgabe 0403

#### INHALTSVERZEICHNIS

#### Inbetriebnahme

| Inhalt                                                                                                    | Seite              |
|----------------------------------------------------------------------------------------------------|--------------------|
| Sicherheitshinweise<br>Einstellungen und Parametrierung<br>Optimierung Drehzahlregler<br>Optimierung Positionsregler i.V.<br>Steuerungsprofile i.V. | 3,<br>4,5<br>6,7,8 |

#### Fehlersuche

Fehler im PC Fehler im Antrieb

#### Achtung:

Die Inbetriebnahme-Anleitung ist nur in Verbindung mit dem Hardware-Manual und der Software-Beschreibung zu verwenden.

#### Sicherheits-Symbole

Achtung Lebensgefahr Hochspannung

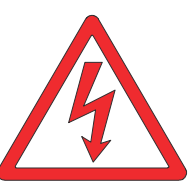

Achtung Warnung Wichtig

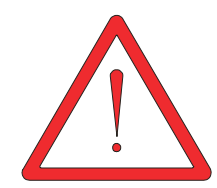

### Sicherheitshinweise

Dieses Manual gibt eine allgemeine Regel zur Parametrierung und Inbetriebnahme der digitalen Regler und Verstärker von

Abhängig von der Maschine oder Anlage muß das Inbetriebnahmeverfahren eventuell geändert werden.

Bei Unklarheiten ist der Hersteller oder Händler zu kontaktieren.

### Der Anwender muß sicherstellen:

- dass nach einem Ausfall des Gerätes
- bei Fehlbedienung,
- bei Ausfall der Regel- und Steuereinheit usw.

der Antrieb in einen sicheren Betriebszustand geführt wird.

Maschinen und Anlagen sind außerdem mit geräteunabhängigen Überwachungs- und Sicherheitseinrichtungen zu versehen. Es darf keine Gefahr für Menschen und Sachen entstehen!

#### Einstell- und Programmierarbeiten

- nur von Fachpersonal mit Kenntnissen in elektronischen Antrieben und Software

- Programmierhinweise beachten
- Sicherheitsvorschriften beachten

Die Sicherheitsrichtlinien sind bei der Inbetriebnahme besonders zu Beachten. Bei begrenzten Verfahrwegen müssen die Wegüberwachungen aktiv sein.

Überprüfen ob die örtlichen gesetzlichen und technischen Vorschriften beachtet wurden.

- EG-Richtlinie 89/392/EWG, 84/528/EWG, 86/663/EWG, 72/23/EWG
  - EN60204, EN292, EN 50178, EN60439-1, EN60146,
- IEC/UL IEC364, IEC 664, UL508C, UL840
- VDE-Vorschriften VDE 100, VDE 110, VDE 160 und
- TÜV-Vorschriften

- Vorschriften der Berufsgenossenschaft. VGB4

Während der Inbetriebnahme ist ein Betrieb bei offenem Schaltschrank erlaubt. Es ist zu Beachten dass Steuer- und Leistungsanschlüsse Spannung führen, ohne dass der Antrieb arbeitet.

Zwischenkreis-Entladezeit ist größer als 4 Minuten.

Vor Demontage Spannung messen!

### CE

Bei Einbau in Maschinen und Anlagen ist die Aufnahme des

bestimmungsgemäßen Betriebes des Gerätes solange untersagt, bis festgestellt wurde, dass die Maschine oder Anlage den Bestimmungen der EG-Maschinenrichtlinie 89/392/EWG und der EMV-Richtlinie 89/336/EWG entspricht.

Die EG-Richtlinie 89/336/EWG mit den EMV-Normen EN50081-2 und EN50082-2 wird unter den im Kapitel EMV-Hinweise vorgegebenen Installations- und Prüfbedingungen eingehalten.

Eine Herstellererklärung kann angefordert werden.

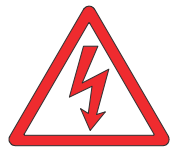

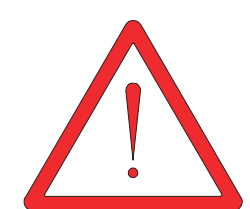

## Grundbedingungen

Die Geräte sind mechanisch montiert und elektrisch angeschlossen.

Der Personalcomputer PC (Schnittstelle COM1 oder Com2) ist über das Nullmodem-Kabel mit dem Gerät (Stecker RS232) verbunden.

Die Batteriespannung (UB 12 bis 360V= Typenschild beachten) ist abgeschaltet. Die Hilfsspannung 24V= ist abgeschaltet.

Der Freigabe-Eingang (RUN) ist offen oder sicher abgeschaltet.

Die geräteunabhängigen Überwachungen sind aktiv.

### Einstellungen und Parametrierung

| Funktion                                                                                                    | Ereignis                                                                                                    |  |  |
|----------------------------------------------------------------------------------------------------|----------------------------------------------------------------------------------------------------|--|--|
| PC einschalten und Software <b>DRIVE</b> durch doppelklick aufrufen.                                                                                                    | Hauptfenster mit Titelleiste, Menüleiste und<br>Symbolleiste wird geöffnet.<br>Fehlermeldung: <b>OFFLINE</b>                                                                                                    |  |  |
| Wahlfenster <b>Online</b> anklicken                                                                                                    | Online-Betrieb<br>Fehlermeldung: <b>NOREPLY</b><br>Keine RS232 Verbindung<br>oder keine 24V=                                                                                                    |  |  |
| Hilfsspannung 24V= einschalten                                                                                                    | Fehlermeldung NOREPLY wird gelöscht.<br>Fehlermeldung POWERVOLTAGE<br>Leuchtdiode VCC leuchtet                                                                                                    |  |  |
| In der Menüleiste das File-Abrollmenü durch anklicke<br>Auswahl <b>Open</b> anklicken.<br>Im WINDOWS-Fenster Ordner und Dateinamen ausv<br>Durch anklicken von <b>Öffnen</b> die Datei laden. In der T<br><b>Geräteparameter vom Gerät in den PC lesen.</b><br>Tastenfeld <b>ReadAll</b> anklicken. | n von <i>File</i> öffnen.<br>vählen.eingeben und abspeichern.<br>itelleiste wird der Datei-Name angezeigt.                                                                                                    |  |  |
| Motordaten-Fenster öffnen.<br>Symboltaste <b>M</b> anklicken                                                                                                    | Angezeigte Motordaten überprüfen und bei Bedarf<br>ändern.<br>Geberwahl überprüfen ( <i>Inc,Revo</i> )<br>Daten übernehmen mit anklicken der Taste <b>OK</b>                                                                                                    |  |  |
| Digitale Ein- und Ausgänge einstellen.<br>I/O-Fenster öffnen.<br>Symboltaste <b>D</b> anklicken.                                                                                                    | Eingänge der Funktion zuweisen.<br>Limit1 und Limit2 (Endschalter) sind vorgewählt.<br>Pfeiltaste anklicken und Eingangsfunktion auswählen.<br>Ausgänge der Funktion zuweisen.<br>Im linken Feld Zuordnung zuweisen.<br>Im mittleren Feld Funktion zuweisen.<br>Im rechten Feld Vergleichs-Variable zuweisen.<br>Variablen-Wert eingeben.<br>Daten übernehmen durch anklicken der Taste <b>OK</b> . |  |  |
| Analoge Eingänge wählen und einstellen<br>Symboltaste <b>A</b> anklicken                                                                                                    | Eingangsfunktion für Sollwert digital oder analog<br>wählen.<br>Pfeiltaste anklicken und Sollwertfunktion zuweisen.<br>Stromgrenzen-Einstellung digital oder analog wählen.                                                                                                    |  |  |
| Strom-Parameter<br>Current-Fenster öffnen.<br>Symboltaste <b>C</b> anklicken                                                                                                    | Werte für Spitzen- und Dauerstrom überprüfen und<br>bei Bedarf ändern.<br>Weitere Einstellungen können nur mit einer<br>Service-Zulassung geändert werden.<br>(Schreibgeschützt.)                                                                                                    |  |  |

#### Einstellungen und Parametrierung

| eigte Parameter überprüfen und bei Bedarf<br>n. Daten übernehmen mit anklicken der Taste<br>eigte Parameter überprüfen und bei Bedarf<br>n. Daten übernehmen mit anklicken der Taste<br>llung der Filter und Grenzwerte nur mit<br>e-Zulassung                                                                                                    |  |  |  |  |  |
|----------------------------------------------------------------------------------------------------|--|--|--|--|--|
| eigte Parameter überprüfen und bei Bedarf<br>n. Daten übernehmen mit anklicken der Taste<br>llung der Filter und Grenzwerte nur mit<br>e-Zulassung                                                                                                    |  |  |  |  |  |
| lung der Filter und Grenzwerte nur mit<br>e-Zulassung                                                                                                    |  |  |  |  |  |
|                                                                                                    |  |  |  |  |  |
| Bearbeitete Parameter im Gerät abspeichern<br>Alle Parameter durch anklicken von Tastenfeld <i>WriteAll</i> in den RAM-Speicher schreiben.<br>Dann alle Parameter durch anklicken von Tastenfeld <i>Write0</i> in den EEPROM-Speicher schreiben.<br>Die Parameter sind im Gerät gespeichert.<br>Beim Einschalten werden die Daten vom EEPROM in den Arbeitsspeicher (RAM) geschrieben.                                                                            |  |  |  |  |  |
| Bearbeitete Parameter im PC abspeichern<br>Daten auf bestehende Datei schreiben.<br>Die Datei wird in der Titelleiste angezeigt. Disketten-Symbol anklicken.<br>Daten auf neue Datei abspeichern<br>In der Menüleiste das File-Abrollmenü durch anklicken von <i>File</i> öffnen.<br>Auswahl <i>SaveAs</i> anklicken.<br>Im WINDOWS-Fenster Ordner auswählen(z.B:Programme-utd), Dateinamen eingeben und abspeichern. Die<br>Dateien erhalten die Ergänzung .utd. |  |  |  |  |  |
|                                                                                                    |  |  |  |  |  |

### Beispiel Oszilloskopdarstellung

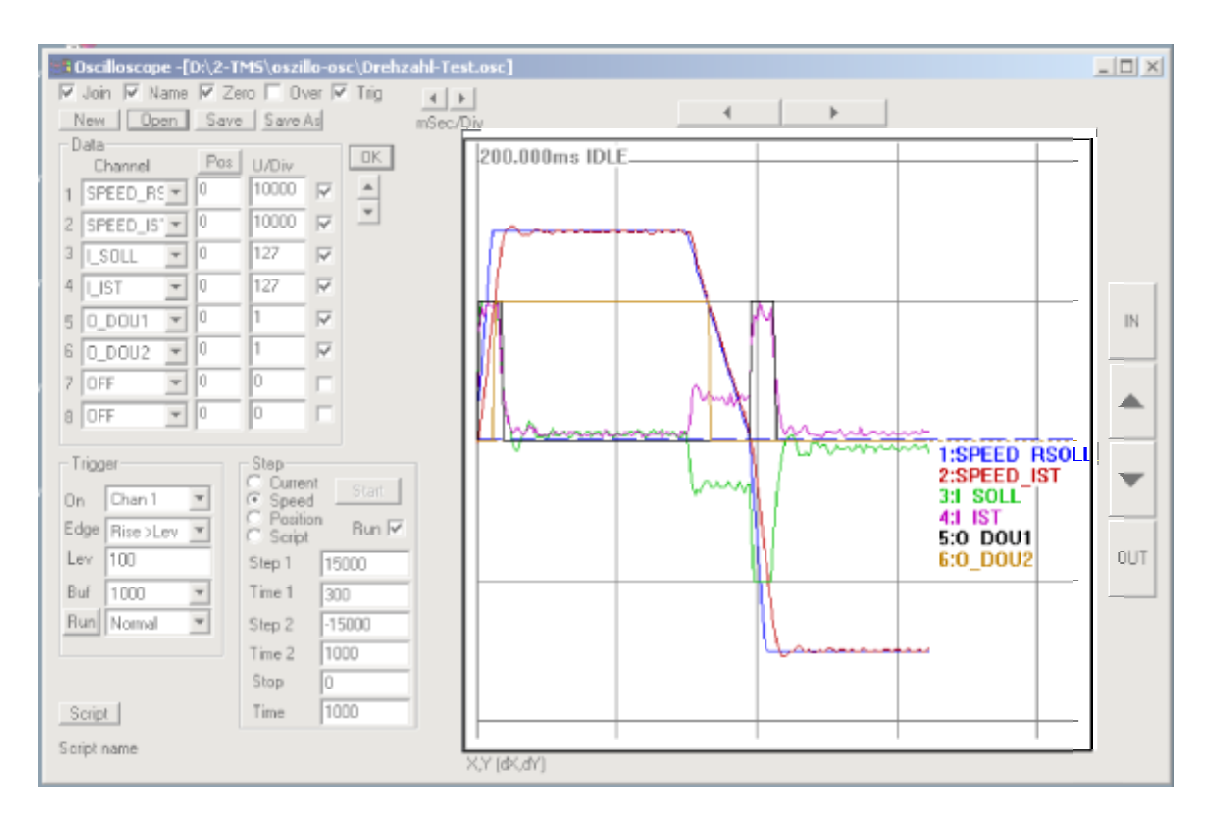

## Drehzahl-Einstellung bei Analog-Sollwert

Der numerische Bereich für die Drehzahl- Sollwerte und Istwerte ist +/-32767 Die Analogeingänge AIN1 und AIN2 liefern bei +/-10V einen Num.Wert +/-29490 Die Drehzahl-Einstellung *nMax* im Parameterfeld *Speed* kann bis zu 20% über den Drehzahlwert *Rpm Max* im Parameterfeld *Motor* eingestellt werden. Soll der Motor mit höheren Überdrehzahlen betrieben werden so muß der Wert *Rpm Max* im Parameterfeld *Motor* über die Motor-Typenschild Daten erhöht werden.

#### Drehzahlabgleich

Analog-Sollwert auf 1 Volt einstellen

Drehzahl messen

Parameterwert *nMax* im Parameterfeld *Speed* verändern bis die gemessene Drehzahl 10% der gewünschten Maximaldrehzahl anzeigt.

Analog-Sollwert auf 10V erhöhen

Drehzahl messen und wenn nötig um kleine Beträge mit *nMax* anpassen.

Bei Analog-Sollwert +/-10V von CNC/SPS Steuerungen zur Positionsregelung ist es besser bei 9 bis 9,5V Sollwert auf 100% Drehzahl abzugleichen.

| Optimierung | Optimierung Drehzahlregler<br>Grundbedingungen<br>Der Personalcomputer PC (Schnittstelle COM1 oder Com2) ist über das Nullmodem-Kabel<br>mit dem Gerät (Stecker RS232) verbunden.<br>Die Batteriespannung (UB 12 bis 360V= Typenschild beachten) ist abgeschaltet.<br>Die Hilfsspannung 24V= ist eingeschaltet.<br>Der Freigabe-Eingang (RUN) ist offen oder sicher abgeschaltet.<br>Die geräteunabhängigen Überwachungen sind aktiv.                                                                                                    |                                                                                                    |  |  |  |  |  |  |  |  |  |
|-------------|----------------------------------------------------------------------------------------------------|----------------------------------------------------------------------------------------------------|--|--|--|--|--|--|--|--|--|
| Drehzahl    | Parameter von einem bestehenden PC-Programm la<br>In der Menüleiste das File-Abrollmenü durch anklicken<br>Auswahl <i>Open</i> anklicken.<br>Im WINDOWS-Fenster Ordner und Dateinamen auswä<br>Durch anklicken von <i>Öffnen</i> die Datei laden. In der Tite<br>Geräteparameter vom Gerät in den PC lesen.<br>Tastenfeld <i>ReadAll</i> anklicken.<br>In der Titelleiste steht Untiteled-Drive (Unbenannt-Drive<br>Die Daten können auf eine neue PC-Datei abspeichert<br>In der Menüleiste das File-Abrollmenü durch anklicken<br>Auswahl <i>SaveAs</i> anklicken.<br>Im WINDOWS-Fenster Ordner auswählen(z.B:Program<br>Die Dateien erhalten die Ergänzung .utd. | aden.<br>von <i>File</i> öffnen.<br>hlen.eingeben und abspeichern.<br>elleiste wird der Datei-Name angezeigt.<br>e)<br>werden.<br>von <i>File</i> öffnen.<br>ume-utd), Dateinamen eingeben und abspeichern.                                                                                                    |  |  |  |  |  |  |  |  |  |
|             | Funktion                                                                                                    | Ereignis                                                                                                    |  |  |  |  |  |  |  |  |  |
|             | Strom-Parameter<br>Current-Fenster öffnen.<br>Symboltaste <b>C</b> anklicken                                                                                                    | Werte für Spitzen- und Dauerstrom überprüfen und<br>bei Bedarf ändern. Für Erstinbetriebnahme den<br>Spitzenstrom reduzieren.(25%)<br>Taste <b>OK</b> anklicken.                                                                                                    |  |  |  |  |  |  |  |  |  |
|             | Drehzahl-Parameter<br>Speed-Fenster öffnen.<br>Symboltaste <b>S</b> anklicken                                                                                                    | Alle Drehzahlregler-Parameter können während der<br>Optimierung online verändert werden. Die<br>Datenübernahme erfogt mit den <i>Auf-Ab</i> -Pfeiltasten<br>oder mit der <i>OK</i> -Taste                                                                                                    |  |  |  |  |  |  |  |  |  |
|             | Oszilloskop-Fenster öffnen.<br>Symboltaste <b>Osz</b> anklicken                                                                                                    | Oszilloskop-Fenster mit Oszilloskop und<br>Step-Generator wird geöffnet.                                                                                                    |  |  |  |  |  |  |  |  |  |
|             | Oszilloskop-Datei öffnen.<br>Tastenfeld <b>Open</b> anklicken<br>Im WINDOWS-Fenster Ordner und Datei auswählen.<br>z.B. Drehzahl-Test.osz.<br>Datei laden. <b>Öffnen</b> anklicken                                                                                                    | Die Einstellungen für Data, Trigger und Step sowie<br>das zuletzt aufgezeichnete Oszilloskop-Bild werden<br>angezeigt.<br>Die Werte im Step-Generator überprüfen.<br>Die Kreisfeld-Auswahl <b>muß</b> auf <b>Speed</b> aktiviert sein.<br>Die Werte bei Step1, Step2 oder Stop liegen<br>zwischen Null und 30000.<br>Die im Motor-Parameter eingegebene maximale<br>Drehzahl entspricht 30000.<br>Die Zeiteingaben in ms sind 1000 bis 99999 .<br>Kürzere Zeiten sind abhängig vom<br>PC-Programmdurchlauf möglich, jedoch nicht exakt |  |  |  |  |  |  |  |  |  |
|             | Anzeigefenster auf dem Bildschirm platzieren.<br>Oszilloskopanzeige in derGröße anpassen.                                                                                                    |                                                                                                    |  |  |  |  |  |  |  |  |  |
|             | Leistungsspannung einschalten                                                                                                    | Fehlermeldung POWERVOLTAGE durch anklicken<br>von Tastenfeld <i>Cancel</i> löschen.<br>Der Antrieb muß <b>ohne Drehmoment</b> stillstehen.                                                                                                    |  |  |  |  |  |  |  |  |  |
|             | Freigabe (RUN) anschließen oder einschalten                                                                                                    | Der Antrieb muß mit Drehmoment stillstehen.                                                                                                    |  |  |  |  |  |  |  |  |  |

## Optimierung Drehzahlregler

| Funktion                                                                                                    | Ereignis                                                                                                    |
|----------------------------------------------------------------------------------------------------|----------------------------------------------------------------------------------------------------|
| Tastenfeld <b>Start</b> im Step-Feld anklicken                                                                                                    | Der Antrieb muß die im Step-Feld eingegebenen<br>Sollwert-Funktionen ausführen.<br>Die Rampen ( <i>Accel-, Decel Ramp</i> ) entsprechen den<br>im Speed-Parameterfeld eingegebenen Werten.<br>Bei Fehlfunktion sofort Freigabe (RUN)<br>öffnen bzw. Abschalten!<br>Motor- und Geberanschlüsse überprüfen! |
| Einstellung der optimalen Proportionalverstärkung<br>Step-Einstellungen<br>Step1 = 3000<br>Step2 = -3000<br>Stop = 0<br>Zeiten (Time) = 1000<br>Parameter optimieren.<br>Accel Ramp (Beschleunigungzeit) = 0<br>Tn (Nachstellzeit) = 0<br>Kp (Verstärkung) von 10 mit Pfeiltaste schrittweise<br>erhöhen bis der Istwert überschwingt. Bild1            | Ergebnis im Oszilloskop betrachten.<br>Nur Kanal 1 (Drehzahl-Sollwert)<br>und Kanal 2 (Drehzahl-Istwert)einschalten                                                                                                    |
| <i>Kp</i> mit Pfeiltaste verringern bis der Istwert gedämpft das Maximum erreicht. Bild2                                                                                                    | Bei Proportional-Regelung bleibt ein stetiger Fehler zwischen Soll- und Istwert erhalten.                                                                                                    |
| Einstellung der Nachstellzeit (Integral)<br><i>TnM</i> (Intgral-Speicher) auf 50% einstellen.<br><i>Tn</i> auf 50 einstellen. Bild3<br>Mit der Pfeiltaste veringern.<br>Achtung bei Werten unter 5 erhöhte Schwingneigung!<br><i>Tn</i> so einstellen dass die Istwertkurve einmal<br>Überschwingt und nach einem Unterschwinger<br>gedämpft ist. Bild4 | Ergebnis im Oszilloskop betrachten.<br>Nur Kanal 1 (Drehzahl-Sollwert)<br>und Kanal 2 (Drehzahl-Istwert)einschalten                                                                                                    |
|                                                                                                    | Bild3 Bild4                                                                                                    |
| Den Integral-Speicher <b>TnM</b> mit der Pfeiltaste<br>verkleinern bis der Überschwinger < 10% ist. Bild 5                                                                                                    | 50.000ms TRIGGER                                                                                                    |
|                                                                                                    | Bild5                                                                                                    |

Kontrolle Optimierung

| Funktion                                                                                                    | Ereignis                                                                                                    |
|----------------------------------------------------------------------------------------------------|----------------------------------------------------------------------------------------------------|
| Drehzahlregler Parameter kontrollieren<br>Stromgrenze Imax auf zulässigen Wert erhöhen.<br>Step-Werte auf 20000 erhöhen.<br>Zeitwerte verringern auf 300.<br><b>Achtung:</b> Begrenzte Wegstrecke beachten!<br>Werte wenn nötig gering korrigieren. Bild6 | Ergebnis im Oszilloskop betrachten.<br>Nur Kanal 1 (Drehzahl-Sollwert)<br>und Kanal 2 (Drehzahl-Istwert)<br>und Kanal 3 (Strom-Sollwert) einschalten |
| Rampen auf die gewünschten Werte erhöhen<br>(ca. 130 % der minimal notwendigen<br>Beschleunigungszeit)<br>Das Ergebnis kontrollieren. Bild7<br><b>Achtung:</b> Bei CNC/SPS-Steuerungen Rampen nach<br>dem Test wieder auf 0 stellen.                      | 50.000ms TRIGGER<br>1:SPEED RSOLL<br>2:SPEED IST<br>3:J SOLL<br>Bild7                                                                                |
| Phasenwinkel-Korrektur einstellen<br>Werte im Anzeigefeld <b>Dynam</b> (von 0 aus erhöhen bis<br>der Stromsollwert bei hoher Drehzahl sein Minimum<br>erreicht. Bild8<br>Maximaler Eingabewert = 90                                                       | 200.000ms STOPPED                                                                                                    |

#### Einstellungen bei analogem Sollwert

| Offset-Einstellung<br>Wert eingeben im Anzeige-Feld <b>Offset</b>                         | Sollwert 0V. Offsetwert verändern bis der Antrieb still steht.                       |
|-------------------------------------------------------------------------------------------|--------------------------------------------------------------------------------------|
| Digitales Positionsfenster bei Sollwert = 0<br>Wert eingeben im Anzeige-Feld <i>Fenst</i> | Wert für den Umschaltpunkt von minimalem Sollwert<br>auf Halteposition . (0 bis 100) |

Bearbeitete Parameter im Gerät abspeichern Alle Parameter durch anklicken von Tastenfeld *WriteAll* in den RAM-Speicher schreiben. Dann alle Parameter durch anklicken von Tastenfeld *Write0* in den EEPROM-Speicher schreiben. Die Parameter sind im Gerät gespeichert. Beim Einschalten werden die Daten vom EEPROM in den Arbeitsspeicher (RAM) geschrieben. Bearbeitete Parameter im PC abspeichern Daten auf bestehende Datei schreiben. Die Datei wird in der Titelleiste angezeigt. Disketten-Symbol anklicken. Daten auf neue Datei abspeichern In der Menüleiste das File-Abrollmenü durch anklicken von *File* öffnen. Auswahl *SaveAs* anklicken. Im WINDOWS-Fenster Ordner auswählen(z.B:Programme-utd), Dateinamen eingeben und abspeichern. Die Dateien erhalten die Ergänzung .utd.

Achtung:

Zuerst den Drehzahl-Regelkreis dann den Positions-Regelkreis optimieren!

Grundbedingungen

Der Personalcomputer PC (Schnittstelle COM1 oder Com2) ist über das Nullmodem-Kabel mit dem Gerät (Stecker RS232) verbunden. Die Leistungsspannung (30 bis 480V~) ist abgeschaltet.

Die Hilfsspannung 24V= ist eingeschaltet.

Der Freigabe-Eingang (RUN) ist offen oder sicher abgeschaltet.

Die geräteunabhängigen Überwachungen sind aktiv.

#### Parameter von einem bestehenden PC-Programm laden.

In der Menüleiste das File-Abrollmenü durch anklicken von File öffnen. Auswahl Open anklicken.

Im WINDOWS-Fenster Ordner und Dateinamen auswählen.eingeben und abspeichern.

Durch anklicken von Öffnen die Datei laden. In der Titelleiste wird der Datei-Name angezeigt.

#### Geräteparameter vom Gerät in den PC lesen.

Tastenfeld ReadAll anklicken.

In der Titelleiste steht Untiteled-Drive (Unbenannt-Drive)

Die Daten können auf eine neue PC-Datei abspeichert werden.

In der Menüleiste das File-Abrollmenü durch anklicken von File öffnen.

Auswahl SaveAs anklicken.

Im WINDOWS-Fenster Ordner auswählen(z.B:Programme-utd), Dateinamen eingeben und abspeichern. Die Dateien erhalten die Ergänzung .utd.

| Funktion                                                                                                    | Ereignis                                                                                                    |
|----------------------------------------------------------------------------------------------------|----------------------------------------------------------------------------------------------------|
| Strom-Parameter<br>Current-Fenster öffnen.<br>Symboltaste <b>C</b> anklicken                                                                                                    | Werte für Spitzen- und Dauerstrom überprüfen und<br>bei Bedarf ändern. Für Erstinbetriebnahme den<br>Spitzenstrom reduzieren.(25%)<br>Taste <b>OK</b> anklicken.                                                                                                    |
| Drehzahl-Parameter<br>Speed-Fenster öffnen.<br>Symboltaste <b>S</b> anklicken                                                                                                    | Alle Drehzahlregler-Parameter können während der<br>Optimierung online verändert werden. Die<br>Datenübernahme erfogt mit den <i>Auf-Ab</i> -Pfeiltasten<br>oder mit der <i>OK</i> -Taste                                                                                                    |
| Oszilloskop-Fenster öffnen.<br>Symboltaste <b>Osz</b> anklicken                                                                                                    | Oszilloskop-Fenster mit Oszilloskop und<br>Step-Generator wird geöffnet.                                                                                                    |
| Oszilloskop-Datei öffnen.<br>Tastenfeld <b>Open</b> anklicken<br>Im WINDOWS-Fenster Ordner und Datei auswählen.<br>z.B. Positions-Test.osz.<br>Datei laden. <b>Öffnen</b> anklicken | Die Einstellungen für Data, Trigger und Step sowie<br>das zuletzt aufgezeichnete Oszilloskop-Bild werden<br>angezeigt.<br>Die Werte im Step-Generator überprüfen.<br>Die Kreisfeld-Auswahl <b>muß</b> auf <i>Position</i> aktiviert sein.<br>Die Werte bei Step1, Step2 oder Stop liegen<br>zwischen Null und 30000.<br>Die im Motor-Parameter eingegebene maximale<br>Drehzahl entspricht 30000.<br>Die Zeiteingaben in ms sind 1000 bis 99999 .<br>Kürzere Zeiten sind abhängig vom<br>PC-Programmdurchlauf möglich, jedoch nicht exakt |
| Anzeigefenster auf dem Bildschirm platzieren.<br>Oszilloskopanzeige in derGröße anpassen.                                                                                           |                                                                                                    |
| Leistungsspannung einschalten                                                                                                    | Fehlermeldung POWERVOLTAGE durch anklicken von Tastenfeld <i>Cancel</i> löschen. Der Antrieb muß ohne Drehmoment stillstehen.                                                                                                    |
| Freigabe (RUN) anschließen oder einschalten                                                                                                    | Der Antrieb muß mit Drehmoment stillstehen.                                                                                                    |
|                                                                                                    |                                                                                                    |

### **Version A** : Positionsregelung mit unterlagerten Drehzahlregelung (Pos->Speed)

| Funktion                                                                                                    | Ergebnis                                                                                                    |
|----------------------------------------------------------------------------------------------------|----------------------------------------------------------------------------------------------------|
| Im Parameterfeld Inputs & Outputs<br>einen Digitaleingang auf Clear Counter setzen.<br>Für Zählerreset den Eingang aktivieren<br>Nullpunkt anfahren<br>Endschalter müssen aktiv sein<br>Freigabe ein und Eingang DIN1 einschalten Der<br>Antrieb fährt mit der Zielgeschwindigkeit auf den<br>Endschalter und kehrt mit der<br>Schleifengeschwindigkeit um. | Der Nullpunkt wird durch den ersten Gebernull-Impuls<br>nach verlassen des Endschalters gesetzt                                                                                                    |
| Positionszähler zurück setzen                                                                                                    | Der Zähler wir innerhalb einer Umdrehung zwischen<br>Ist- und Sollposition abgeglichen.                                                                                                    |
| Tastenfeld <i>Start</i> im Step-Feld anklicken                                                                                                    | Der Antrieb muß die im Step-Feld eingegebenen<br>Positions-Funktionen ausführen.<br>Die Beschleunigungs-Rampe(Ramp- <b>Acc)</b><br>entsprechen den im Speed-Parameterfeld<br>eingegebenen Werten.<br>Die Zielrampe wird durch die Verstärkungseinstellung<br>im Parameterfeld Position Kp bestimmt.<br>Bei Fehlfunktion sofort Freigabe (RUN)<br>öffnen bzw. Abschalten!<br>Motor- und Geberanschlüsse überprüfen!<br>Motor-Parametereinstellungen überprüfen! |
| Einstellung der optimalen Proportionalverstärkung                                                                                                    | Ergebnis im Oszilloskop betrachten                                                                                                    |
| Grund-Einstellwerte<br>Parameterfeld-Speed Parameter <i>RAMP-Acc</i> =100<br>(Beschleunigungsrampe 100ms)<br>Parameter <i>Limit</i> =3000<br>(Drehzahlbegrenzung auf 10%)<br>Einstellung im<br>Parameterfeld Position<br><i>Kp</i> (Verstärkung) = 20<br>Alle weiteren Parameter-                                                                           |                                                                                                    |
| Einstellungen = 0                                                                                                    | Bild9 Bild10                                                                                                    |
| Parameter optimieren<br><i>Kp</i> (Verstärkung) von 20 (Bild9) mit Pfeiltaste<br>schrittweise erhöhen bis der Istwert überschwingt.<br>(Bild10)<br><i>Kp</i> mit Pfeiltaste verringern bis der Istwert bei<br>größtmöglicher Steilheit gedämpft das Maximum<br>erreicht. (Bild11)                                                                           | Proportionalverstärkung<br>so hoch als möglich<br>wählen.<br>Bei zu hoher Verstärkung<br>Schwingt der Motor<br>hochfrequent in der<br>Position                                                                                                    |

#### **Version A** : Positionsregelung mit unterlagerten Drehzahlregelung (Pos->Speed)

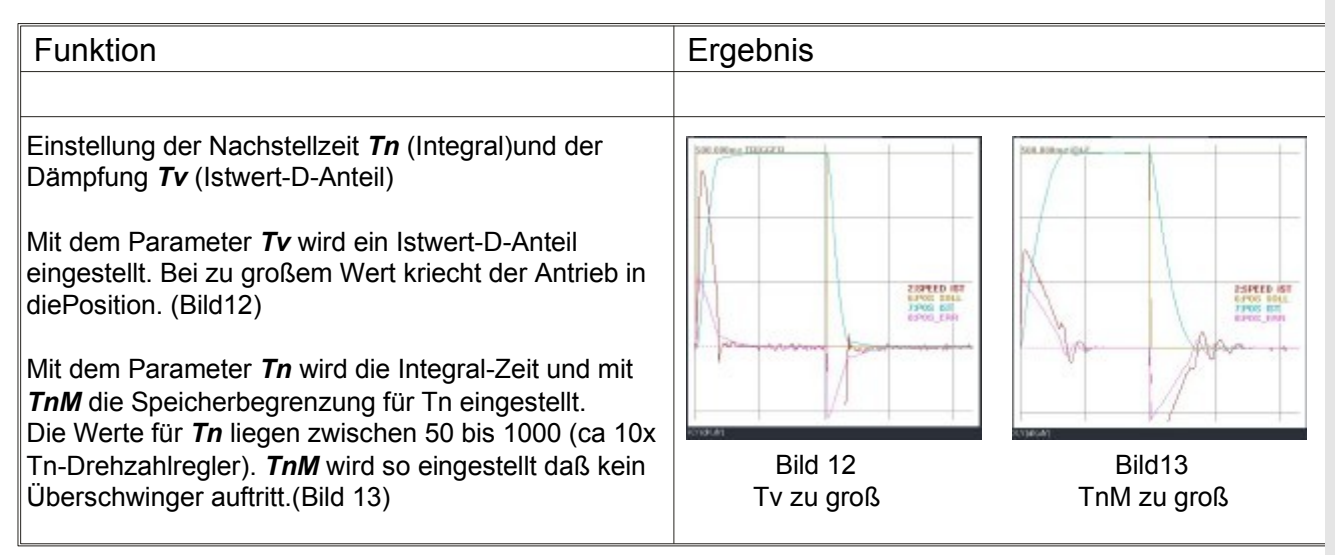

**Version B**: Positionsregler mit unterlagertem Drehzahlregler bis zu xx Incremente vor dem Ziel. Umschaltung auf Zielfahrt mit direktem Positions-Strom-Regler.

Zuerst werden die Parameter für den Pos->Speed-Regler nach der Version A eingestellt. Zusätzlich werden danach die Parameter für die Pos->Current-Regelung optimiert. Diese Spezialfunktion erfordert gute Kenntnis über das dynamische Verhalten des Antriebs und über die Funktion von DS400 mit Drive.

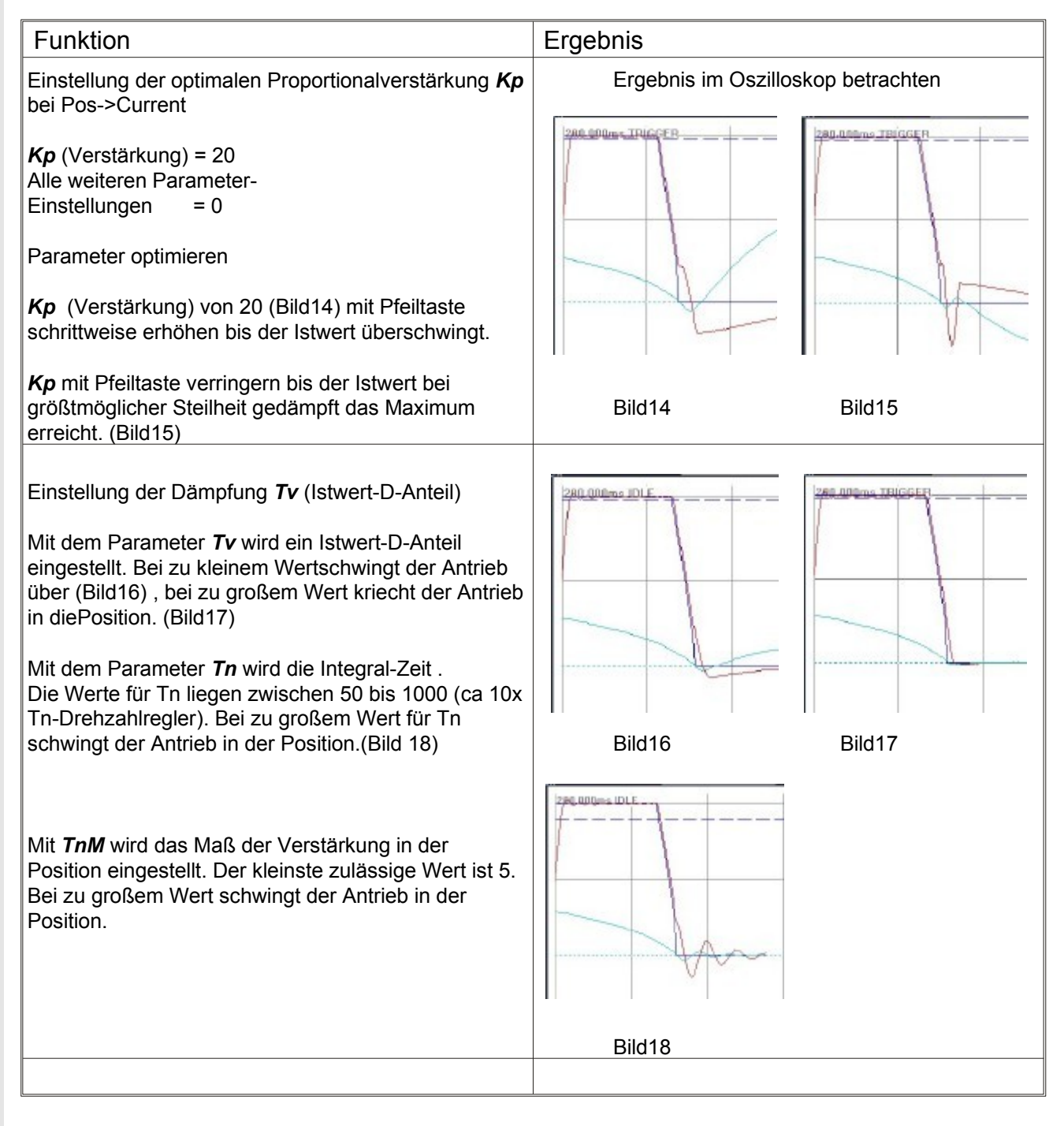

σ

0

## Fehler im PC

| Fehler                                        | Fehlermeldung | Ursachen                                                                          | Abhilfen                                                              |
|-----------------------------------------------|---------------|-----------------------------------------------------------------------------------|-----------------------------------------------------------------------|
| CD kann nicht geladen<br>bzw. kopiert werden. |               | Laufwerk oder CD beschädigt.                                                      | Laufwerk überprüfen.<br>Neue CD anfordern.                            |
| DRIVE-Programm kann<br>nicht geöffnet werden. |               | Pfad falsch. DRIVE-ICON als Verknüpfung erstellen.                                | DRIVE direkt vom Ordner Softwarexx starten.                           |
|                                               |               |                                                                                   |                                                                       |
|                                               |               |                                                                                   |                                                                       |
| Schnittstellen-Fehler                         | NOREPLY-NoRS  | Kabel falsch oder nicht<br>richtig gesteckt.<br>Kabel unter Spannung<br>gesteckt. | Kabel überprüfen.<br>Belegung,Lötstellen.                             |
|                                               |               | Schnittstellenwahl am PC falsch (COM1.COM2).                                      | Schnittstelle richtig                                                 |
|                                               |               |                                                                                   |                                                                       |
| Software-Update kann<br>nicht geladen werden. |               | Verstärker nicht mit 24V<br>versorgt.<br>Bedienungsfehler.                        | Hilfsspannung 24V<br>einschalten.<br>Bedienungsanleitung<br>beachten. |
|                                               |               | Schnittstelle falsch                                                              | Schnittstelle richtig                                                 |
|                                               |               |                                                                                   |                                                                       |
|                                               |               |                                                                                   |                                                                       |

# Fehler im Antrieb

| Fehler                                 | LED |      |      | Fehlermeldung | Ursachen            | Abhilfen                                                                                                    |                                                                                                    |
|----------------------------------------|-----|------|------|---------------|---------------------|----------------------------------------------------------------------------------------------------|----------------------------------------------------------------------------------------------------|
|                                        | FA  | VC F | RU R | þ             | im PC               |                                                                                                    |                                                                                                    |
| Antrieb steht still.                   | 0   | 0    | 0    | 0             | NOREPLY-NoRS        | Hilfsspannung fehlt                                                                                             | Anschluss überprüfen                                                                                 |
| Kein Drehmoment                        | 0   | x    | 0    | 0             | POWERVOLTAGE        | Leistungsspan. fehlt                                                                                            | Anschluss überprüfen<br>Sicherungen und<br>Hauptschütze<br>überprüfen                                |
|                                        | 0   | x    | 0    | 0             | RESOSIGNAL<br>ROTOR | Geberkabel<br>falsch,defekt oder<br>nicht gesteckt                                                              | Kabel überprüfen                                                                                     |
|                                        | 0   | X    | 0    | x             | Status kein Enab    | Freigabe fehlt                                                                                                  | Signal und Anschluss<br>überprüfen.                                                                  |
|                                        | 0   | X    | x    | x             | keine Meldung       | Stromgrenze zu klein                                                                                            | Stromgrenzen<br>einstellen                                                                           |
|                                        |     |      |      |               |                     | Motorleitung<br>unterbrochen                                                                                    | Kabel überprüfen                                                                                     |
|                                        | x   | X    | 0    | 0             | POWER FAULT         | Kurzschluss im Motor<br>oder Motorleitung.<br>Modultemperatur zu<br>hoch<br>Stomregler-Verstärk-<br>ung zu hoch | Motor und Kabel<br>überprüfen<br>Temperatur,Lüfter<br>prüfen Parameter<br>Verstärkung<br>reduzieren. |
|                                        |     |      |      |               |                     | Interner Gerätefehler                                                                                           | Gerät einsenden                                                                                      |
|                                        |     |      |      |               |                     |                                                                                                    |                                                                                                    |
|                                        |     |      |      |               |                     |                                                                                                    |                                                                                                    |
| Antrieb steht still.<br>Mit Drehmoment | 0   | X    | X    | X             | keine Meldung       | Sollwert fehlt                                                                                                  | Analogsollwert prüfen.<br>CAN-BUS und<br>Software kontrollieren                                      |
|                                        |     |      |      |               | N<br>V              | Motorphasen<br>vertauscht                                                                                       | Anschlussblatt<br>beachten. Anschluss<br>prüfen.                                                     |
|                                        |     |      |      |               | _                   | Geber-Motor-Polzahl<br>falsch eingestellt                                                                       | Parameter richtig<br>einstellen.                                                                     |
|                                        |     |      |      |               |                     | Bremse nicht gelöst                                                                                             | Bremsenstrom<br>messen                                                                               |
|                                        |     |      |      |               | IDC<br>Status Idau  | Antrieb mechanisch<br>blockiert                                                                                 | Mechanik prüfen                                                                                      |
|                                        |     |      |      |               | ENDPLUS<br>ENDMINUS | Endschalter<br>angefahren oder nicht<br>angeschlossen                                                           | Endschaltereingänge<br>und I/O Parameter<br>überprüfen                                               |
|                                        |     |      |      |               |                     |                                                                                                    |                                                                                                    |
|                                        | -   |      | -    | -             |                     |                                                                                                    |                                                                                                    |
|                                        |     |      |      |               |                     |                                                                                                    |                                                                                                    |

## Fehler im Antrieb

| Fehler                                             | LED         |   |   |       | Fehlermeldung | Ursachen                                                                                                    | Abhilfen                                                                                                    |
|----------------------------------------------------|-------------|---|---|-------|---------------|----------------------------------------------------------------------------------------------------|----------------------------------------------------------------------------------------------------|
|                                                    | FA VC RU RD |   | > | im PC |               |                                                                                                    |                                                                                                    |
| Motor läuft ungeregelt<br>hoch                     | 0           | X | X | x     | keine Meldung | Motoranschluss<br>falsch.<br>Resolver-Phasen-<br>winkel falsch.                                                                                                    | Motoranschluss<br>prüfen<br>Parameter<br>RESO-Offset<br>kontrollieren                                                                                    |
| Motor läuft rauh oder<br>schwingt<br>hochfrequent. | 0           | × | × | ×     | keine Meldung | Abschirmung<br>Geberkabel ,<br>Sollwertkabel<br>schlecht.<br>Reglererde Anschluss<br>zu lang<br>Drehzahlregler-Ver-<br>stärkung zu hoch.<br>Drehzahlregler-Nach-<br>stellzeit zu klein.<br>Drehzahleinstellung<br>falsch | Abschirmungen<br>überprüfen<br>Erdanschluss prüfen.<br>Parameter<br>Verstärkung<br>optimieren.<br>Drehzahl-Parameter<br>kontrollieren.                   |
| Motor schwingt<br>niederfrequent.                  | 0           | x | X | Х     | keine Meldung | Drehzahlregler- Ver-<br>stärkung zu klein.<br>Drehzahlregler-Nach-<br>stellzeit zu groß.<br>Stromgrenze zu klein.                                                                                                    | Parameter<br>Verstärkung<br>optimieren.<br>Stromgrenze<br>kontrollieren.                                                                                 |
| Motor dreht mit<br>falscher Drehzahl               | 0           | X | X | x     | keine Meldung | Drehzahl-Einstellung<br>falsch                                                                                                    | Drehzahl-Parameter<br>beim Fenster SPEED<br>und MOTOR<br>kontrollieren.                                                                                  |
| Motor dreht in falsche<br>Richtung                 | 0           | X | X | x     | keine Meldung | Analoge<br>Sollwertpolarität falsch<br>Digitale<br>Sollwertpolarität falsch                                                                                                    | Anschluß AIN +/-<br>tauschen.<br>Vorzeichen tauschen.                                                                                                    |
| Antrieb schaltet beim<br>Bremsen auf Störung       | x           | x | 0 | 0     | POWER FAULT   | Ballastschaltung<br>Brücke X1:10-11 fehlt<br>bei intern Widerstand.<br>Ballastenergie zu<br>groß.<br>Externer<br>Widerstandswert zu<br>hoch oder<br>unterbrochen.<br>Netzspannung zu<br>hoch.                            | Brücke kontrollieren<br>Brems-Rampe<br>verlängern oder<br>externen Widerstand<br>einsetzen.<br>Widerstandskreis<br>messen.<br>Netzspannung max.<br>480V~ |
| Motor zu heiß                                      | 0           | x | 0 | 0     | MOTORTEMP     | Stromgrenze zu hoch.<br>Regler schwingt.<br>Kabel oder<br>Thermokontakt defekt.                                                                                                    | Stromeinstellung<br>kontrollieren.<br>Kabel überprüfen.                                                                                                  |
|                                                    |             |   |   |       |               |                                                                                                    |                                                                                                    |
|                                                    |             |   |   |       |               |                                                                                                    |                                                                                                    |
|                                                    |             |   |   |       |               |                                                                                                    |                                                                                                    |